# **Rockwell Automation, Inc.**

# Control/Compact Logix Series Ethernet Driver

Supported version TOP Design Studio V1.0 or higher

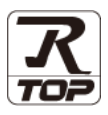

## CONTENTS

We would like to thank our customers for using M2I's "Touch Operation Panel (M2I TOP) Series". Read this manual and familiarize yourself with the connection method and procedures of the "TOP and external device".

### 1. System configuration

#### Page 2

Describes the devices required for connection, the setting of each device, cables, and configurable systems.

### 2. External device selection Page 3

Select a TOP model and an external device.

### **3.** TOP communication setting Page 4

Describes how to set the TOP communication.

4. External device setting

#### Page 9

Describes how to set up communication for external devices.

## 5. Supported addresses Page 10

Refer to this section to check the addresses which can communicate with an external device.

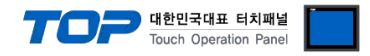

## 1. System configuration

The system configuration of TOP and "Rockwell Automation, Inc. – Control/Compact Logix Series Ethernet" is as follows.

| Series         | CPU                    | Link I/F               | Communication<br>method | System setting                 | Cable                         |
|----------------|------------------------|------------------------|-------------------------|--------------------------------|-------------------------------|
|                |                        | 1756-ENET/B            |                         | 3. TOP communication           |                               |
|                |                        | 1756-ENET              | Ethernet (TCP)          | setting                        |                               |
| Controlloniu   |                        | 1756-ENBT              |                         | 4.1. External device setting 1 |                               |
| ControlLogix   | All CPUs               |                        |                         | 3. TOP communication           |                               |
|                |                        | 1761-NET-ENI           | Ethernet (TCP)          | setting                        |                               |
|                |                        |                        |                         | 4.2. External device setting 2 | Twisted pair                  |
|                |                        |                        |                         | 3. TOP communication           | cable*Note 1)                 |
| CompactLogix · | All CPUs               | 1761-NET-ENI           | Ethernet (TCP)          | setting                        |                               |
|                |                        |                        |                         | 4.2. External device setting 2 |                               |
|                | 1769-L32E<br>1769-L35E | 769-L32E<br>CPU Direct |                         | 3. TOP communication           |                               |
|                |                        |                        | Ethernet (TCP)          | setting                        |                               |
|                |                        | 1769-L35E              |                         |                                | 4.3 External device setting 3 |

\*Note 1) Twisted pair cable

- Refer to STP (Shielded Twisted Pair Cable) or UTP (Unshielded Twisted Pair Cable) Category 3, 4, 5.

- Depending on the network configuration, you can connect to components such as the hub and transceiver, and in this case, use a direct cable.

■ Connectable configuration

• 1:1 connection (one TOP and one external device) connection

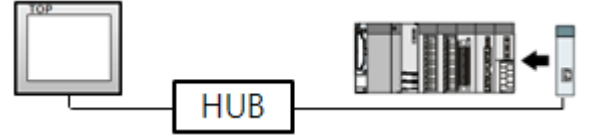

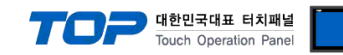

## 2. External device selection

■ Select a TOP model and a port, and then select an external device.

| Select Device                                                                                                    |                                                                                                    |             |                          |                       | x         |
|----------------------------------------------------------------------------------------------------|----------------------------------------------------------------------------------------------------|-------------|--------------------------|-----------------------|-----------|
| PLC select [Ether                                                                                                    | net]                                                                                                    |             |                          |                       |           |
| Filter : [All]                                                                                                    |                                                                                                    | `           | 1                        | Search :              |           |
|                                                                                                    |                                                                                                    |             |                          | Model                 | () Vendor |
| Vendor                                                                                                    | _                                                                                                    | Model       |                          |                       |           |
| LS Industrial Systems                                                                                                    | ^                                                                                                    | 🌮 a         | ontrol/CompactLogix Ser  | ies                   |           |
| MODBUS Organization                                                                                                    | - 1                                                                                                    | 🌮 м         | croLogix Series          |                       |           |
| SIEMENS AG.                                                                                                    |                                                                                                    | s.          | C-500 Series             |                       |           |
| Rockwell Automation                                                                                                    |                                                                                                    |             | ntrol/Compact agiv For   | ion (Import Liner Too | ,         |
| GE Fanuc Automation                                                                                                    |                                                                                                    | ļ 🛹 ч       | Sint of Compact Ogix Ser | ies (import user rag  | ,         |
| PANASONIC Electric Works                                                                                                    |                                                                                                    |             |                          |                       |           |
| YASKAWA Electric Corporation                                                                                                    | 1                                                                                                    |             |                          |                       |           |
| YOKOGAWA Electric Corporati                                                                                                    | ion                                                                                                    |             |                          |                       |           |
| Schneider Electric Industries                                                                                                    |                                                                                                    |             |                          |                       |           |
| KDT Systems                                                                                                    |                                                                                                    |             |                          |                       |           |
| RS Automation                                                                                                    |                                                                                                    |             |                          |                       |           |
| FATEK Automation Corporatio                                                                                                    | n                                                                                                    |             |                          |                       |           |
| DST ROBOT                                                                                                    |                                                                                                    |             |                          |                       |           |
| BACnet                                                                                                    | ~                                                                                                    |             |                          |                       |           |
|                                                                                                    |                                                                                                    |             | A Pack                   | A Next                | M. Cancel |
|                                                                                                    |                                                                                                    |             | - Duck                   | - HEAL                | - cancer  |
| Select Device                                                                                                    |                                                                                                    |             |                          |                       | x         |
|                                                                                                    |                                                                                                    |             |                          |                       |           |
| PLC Setting[ Control/C                                                                                                    | Compact                                                                                                    | Logix Serie | es]                      |                       |           |
| PLC Setting[ Control/C<br>Alias Name : PLC                                                                                                    | Compact                                                                                                    | Logix Serie | Bind IP : Auto           | ~                     |           |
| PLC Setting[ Control/C<br>Alias Name : PLC<br>Interface : Ethe                                                                                                    | Compact<br>1<br>ernet                                                                                                    | Logix Serie | es]<br>Bind IP : Auto    | ~                     |           |
| PLC Setting[ Control/C<br>Alias Name : PLC<br>Interface : Ethe<br>Protocol : Ethe                                                                                                    | Compact<br>1<br>ernet<br>erNet/IP                                                                                                    | Logix Serie | Bind IP : Auto           | Con                   | nm Manual |
| PLC Setting[ Control/C<br>Alias Name : PLC<br>Interface : Ethe<br>Protocol : Ethe<br>String Save Mode : First                                                                                                    | Compacti<br>1<br>ernet<br>erNet/IP<br>t LH HL                                                                                                    | Logix Serie | Bind IP : Auto           | Con                   | nm Manual |
| PLC Setting[ Control/C<br>Alias Name : PLC<br>Interface : Ethe<br>Protocol : Ethe<br>String Save Mode : First                                                                                                    | Compacti<br>1<br>ernet<br>erNet/IP<br>t LH HL                                                                                                    | Logix Serie | Bind IP : Auto           | Co                    | nm Manual |
| PLC Setting[ Control/C<br>Alias Name : PLC<br>Interface : Ethe<br>Protocol : Ethe<br>String Save Mode : First<br>Use Redundancy<br>Operate Condition : AND                                                                                                    | Compacti<br>1<br>ernet<br>erNet/IP<br>tLH HL                                                                                                    | Logix Serie | Bind IP : Auto           | Con                   | nm Manual |
| PLC Setting[ Control/C<br>Alias Name : PLC<br>Interface : Eth<br>Protocol : Eth<br>String Save Mode : First<br>Use Redundancy<br>Operate Condition : AND<br>Change Condition : Time                                                                                                    | Compacti<br>1<br>ernet<br>erNet/IP<br>tLH HL<br>Out<br>fition                                                                                                    | Logix Serie | es]<br>Bind IP : Auto    | Co                    | nm Manual |
| PLC Setting[ Control/C<br>Alias Name : PLC<br>Interface : Ethe<br>Protocol : Ethe<br>String Save Mode : First<br>Use Redundancy<br>Operate Condition : AND<br>Change Condition : Time<br>Cond                                                                                                    | Compactil<br>1<br>ernet<br>erNet/IP<br>t LH HL                                                                                                    | Logix Serie | es]<br>Bind IP : Auto    | Co                    | nm Manual |
| PLC Setting[ Control/C<br>Alias Name : PLC<br>Interface : Ethe<br>Protocol : Ethe<br>String Save Mode : First<br>Use Redundancy<br>Operate Condition : AND<br>Change Condition : Time<br>Cond<br>Primary Option                                                                                                    | Compacti<br>1<br>ernet<br>erNet/IP<br>: LH HL<br>Out<br>dition                                                                                                    | Logix Serie | es]<br>Bind IP : Auto    | V<br>Co               | nm Manual |
| PLC Setting[ Control/C<br>Alias Name : PLC<br>Interface : Eth<br>Protocol : Eth<br>String Save Mode : First<br>Use Redundancy<br>Operate Condition : AND<br>Change Condition : Time<br>Conc<br>Primary Option<br>IP 192                                                                                                    | Compacti<br>1<br>ernet<br>erNet/IP<br>t LH HL<br>Out<br>dition<br>2 	 1 	 1                                                                                                    | Logix Serie | es]<br>Bind IP : Auto    | v<br>(0)              | nm Manual |
| PLC Setting[ Control/C<br>Alias Name : PLC<br>Interface : Ethe<br>Protocol : Ethe<br>String Save Mode : First<br>Use Redundancy<br>Operate Condition : AND<br>Change Condition : Time<br>Primary Option<br>IP 192<br>Ethernet Protocol TCF                                                                                                    | Compacti<br>1<br>ernet<br>erNet/IP<br>tLH HL<br>Out<br>dition<br>2<br>()<br>()<br>()<br>()<br>()<br>()<br>()<br>()<br>()<br>()                                                                                                    | Change      | es]<br>Bind IP : Auto    | v<br>(0)              | nm Manual |
| PLC Setting[ Control/C<br>Alias Name : PLC<br>Interface : Eth<br>Protocol : Eth<br>String Save Mode : First<br>Use Redundancy<br>Operate Condition : AND<br>Change Condition : Time<br>Primary Option<br>IP 192<br>Ethernet Protocol TCP<br>Port 448                                                                                                    | Compacti<br>1<br>ernet<br>ernet/IP<br>cUH HL<br>Out<br>dition<br>1<br>e  1<br>1<br>1<br>1<br>1<br>1<br>1<br>1<br>1<br>1<br>1<br>1<br>1                                                                                                    | Change      | es ]<br>Bind IP : Auto   | v<br>Co               | nm Manual |
| PLC Setting[ Control/C<br>Alias Name : PLC<br>Interface : Ethe<br>Protocol : Ethe<br>String Save Mode : First<br>Use Redundancy<br>Operate Condition : AND<br>Change Condition : Time<br>Primary Option<br>IP 192<br>Ethernet Protocol TCF<br>Port 448<br>Timeout 100                                                                                                    | Compacti<br>1<br>ernet<br>ernet/IP<br>cLH HL<br>out<br>dition<br>1<br>e  i  i  i  i  i  i  i  i  i  i  i  i  i                                                                                                    | Change      | es ]<br>Bind IP : Auto   | V<br>Co               | nm Manual |
| PLC Setting[ Control/C<br>Alias Name : PLC<br>Interface : Ethe<br>Protocol : Ethe<br>String Save Mode : First<br>Use Redundancy<br>Operate Condition : AND<br>Change Condition : Time<br>Primary Option<br>IP 192<br>Ethernet Protocol TCC<br>Port 448<br>Timeout 100<br>Send Wait 0                                                                                                    | Compacti<br>1<br>ernet<br>ernet/IP<br>iLH HL<br>Out<br>ition<br>1<br>ition<br>1<br>iti | Logix Serie | Second)                  | v<br>Co               | nm Manual |
| PLC Setting[ Control/C         Alias Name : PLC         Interface : Ethe         Protocol : Ethe         String Save Mode : First         Use Redundancy         Operate Condition : AND         Change Condition : Time         Primary Option         IP         Port         Port         Port         Gend Wait         O         CPU Slot No                                                      | Compacti<br>1<br>ernet<br>ernet/IP<br>: LH HL<br>Out<br>itton<br>1<br>itton<br>1<br>itton<br>itton<br>1<br>itton<br>1<br>itton<br>itton<br>i                                                                                                    | Logix Serie | second)                  | Ч<br>(Сол             | nm Manual |
| PLC Setting[ Control/C         Alias Name : PLC         Interface : Ethe         Protocol : Ethe         String Save Mode : First         Use Redundancy         Operate Condition : AND         Change Condition : Time         Cond         Primary Option         IP         Port         Port         448         Timeout         Operate Noticol         Change Condition : Condition : Condition | Compacti<br>1<br>ernet<br>ernet/IP<br>LH HL<br>Out<br>ition<br>2 	 16<br>0 	 16<br>0 	 1                                                                                                    | Logix Serie | second)                  |                       | nm Manual |
| PLC Setting[ Control/C         Alias Name : PLC         Interface : Ethe         Protocol : Ethe         String Save Mode : First         Use Redundancy         Operate Condition : AND         Change Condition : Time         Primary Option         IP         Port         Port         Timeout         Cond         Send Wait         O         OPU Slot No                                      | Compacti<br>1<br>ernet<br>erNet/IP<br>LH HL<br>Out<br>ition<br>2<br>()<br>()<br>()<br>()<br>()<br>()<br>()<br>()<br>()<br>()                                                                                                    | Logix Serie | second)                  |                       | nm Manual |
| PLC Setting[ Control/C<br>Alias Name : PLC<br>Interface : Ethe<br>Protocol : Ethe<br>String Save Mode : First<br>Operate Condition : AND<br>Change Condition : AND<br>Change Condition : Time<br>Cond<br>Primary Option<br>IP 192<br>Ethernet Protocol TCF<br>Port 448<br>Timeout 100<br>Send Wait 0<br>CPU Siot No 0                                                                                  | Compacti<br>1<br>ernet<br>erNet/IP<br>LH HL<br>Out<br>dition<br>118<br>0<br>118<br>0<br>118<br>118<br>118<br>118<br>11                                                                                                    | Logix Serie | es ]<br>Bind IP : Auto   |                       | nm Manual |

| Sett            | tings  |                                                                                                    | Contents                                                     |  |  |  |  |
|-----------------|--------|----------------------------------------------------------------------------------------------------|--------------------------------------------------------------|--|--|--|--|
| ТОР             | Model  | Check the TOP display and process t                                                                    | Check the TOP display and process to select the touch model. |  |  |  |  |
| External device | Vendor | Select the vendor of the external device to be connected to TOP.<br>Select "Rockwell Automation (AB)". |                                                              |  |  |  |  |
|                 | PLC    | Select the external device to be con                                                                   | Select the external device to be connected to the TOP.       |  |  |  |  |
|                 |        | Model                                                                                                  | Model Interface Protocol                                     |  |  |  |  |
|                 |        | Control/Compact Logix Series Ethernet EtherNet/IP                                                      |                                                              |  |  |  |  |
|                 |        | Please check the system configuration in Chapter 1 to see if the external device you want to           |                                                              |  |  |  |  |
|                 |        | connect is a model whose system ca                                                                     | n be configured.                                             |  |  |  |  |

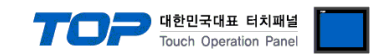

## 3. TOP communication setting

The communication can be set in TOP Design Studio or TOP main menu. The communication should be set in the same way as that of the external device.

#### 3.1 Communication setting in TOP Design Studio

#### (1) Communication interface setting

- [ Project > Project properties > TOP settings] → [Project option > Check "Use HMI settings" > Edit > Ethernet]
  - Set the TOP communication interface in TOP Design Studio.

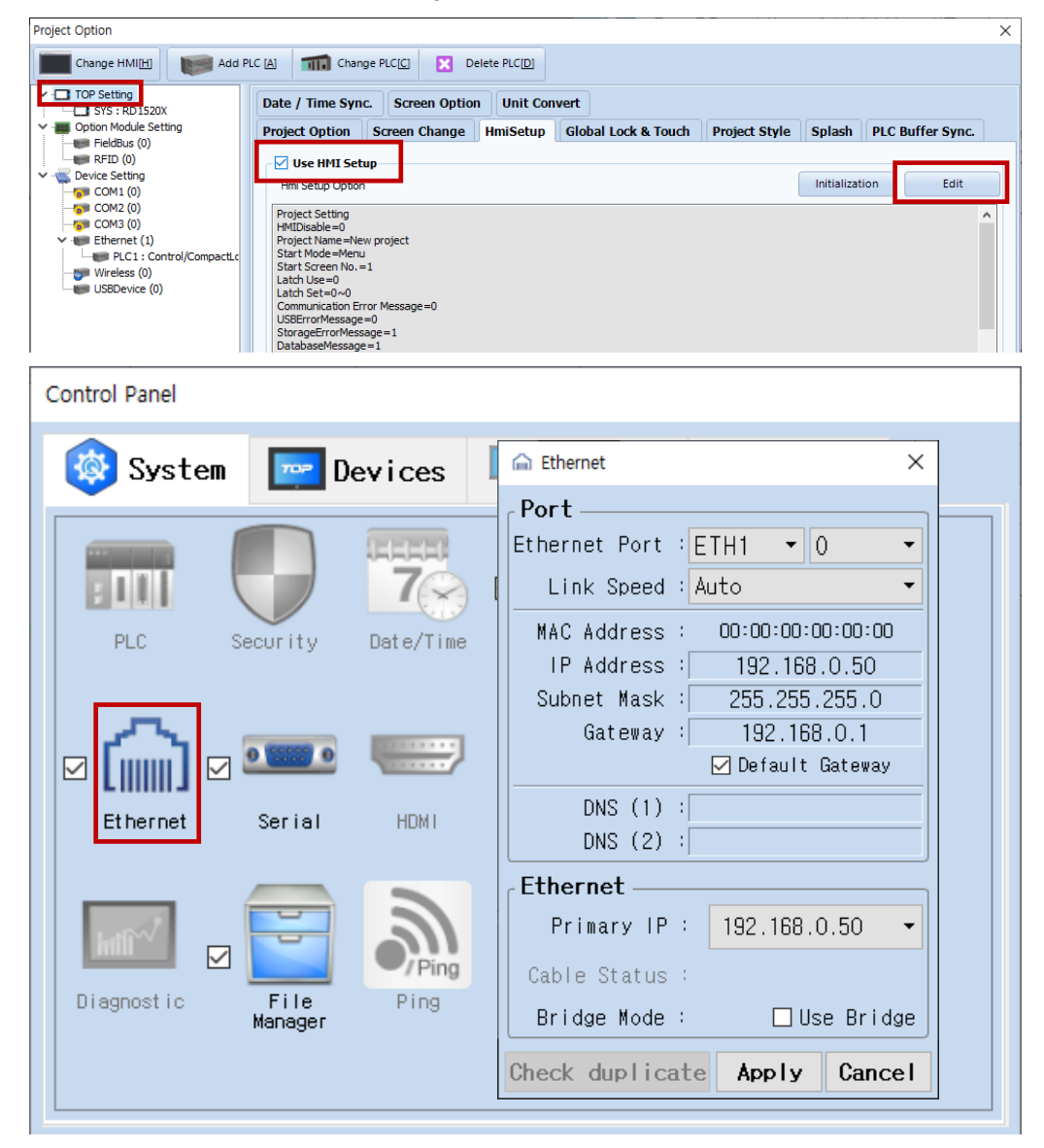

| Items              | ТОР           | External device | Remarks |
|--------------------|---------------|-----------------|---------|
| IP address*Note 1) | 192.168.0.50  | 192.168.0.51    |         |
| Subnet Mask        | 255.255.255.0 | 255.255.255.0   |         |
| Gateway            | 192.168.0.1   | 192.168.0.1     |         |

\*Note 1) The network addresses of the TOP and the external device (the first three digits of the IP, <u>192.168.0</u>.0) should match. \* The above settings are examples recommended by the company.

| Items       | Description                                                      |
|-------------|------------------------------------------------------------------|
| IP Address  | Set an IP address to be used by the TOP to use over the network. |
| Subnet Mask | Enter the subnet mask of the network.                            |
| Gateway     | Enter the gateway of the network.                                |

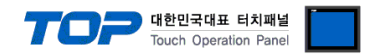

#### (2) Communication option setting

- [ Project > Project property > PLC settings > ETHERNET(1) > "PLC1 : Control/Compact Logix Series"]
  - Set the options of the communication driver of the Control/Compact Logix Series Ethernet in TOP Design Studio

| Project Option                |                                                                                                    |       | ×         |
|-------------------------------|----------------------------------------------------------------------------------------------------|-------|-----------|
| Change HMI[ <u>H</u> ] Kdd PL | C [A] TI Change PLC[C] Celete PLC[D]                                                                                                    |       |           |
| Change HMI[H]                 | C (A)       Change PLC[C]       X       Delete PLC[D]         PLC Setting[ Control/CompactLogix Series ]       Alas Name : PLC1       Bind IP : Auto v         Interface : Ethernet       v       Protocol : EtherNet/IP       v         String Save Mode : First LH HL       Change       Change Condition : AND v       Change Condition : TimeOut       S \$ \$ \$ \$ \$ \$ \$ \$ \$ \$ \$ \$ \$ \$ \$ \$ \$ \$ \$ | Co    | mm Manual |
| < >>                          |                                                                                                    | Apply | Clore     |
|                               |                                                                                                    | Арріу | Close     |

\* The above settings are examples recommended by the company.

| Items         | Settings                                                                        | Remarks               |
|---------------|---------------------------------------------------------------------------------|-----------------------|
| Interface     | Select "Ethernet".                                                              | Refer to "2. External |
| Protocol      | Select "EtherNet/IP".                                                           | device selection".    |
| IP            | Enter the IP address of the external device.                                    |                       |
| TimeOut (ms)  | Set the time for the TOP to wait for a response from an external device.        |                       |
| SendWait (ms) | Set the waiting time between TOP's receiving a response from an external device |                       |
|               | and sending the next command request.                                           |                       |
| Port          | Enter the Ethernet communication port number "44818" of the external device.    | Fixed                 |
| CPU Slot No   | Enter the CPU slot number of the external device.                               |                       |

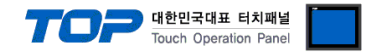

#### 3.2. Communication setting in TOP

\* This is a setting method when "Use HMI Setup" in the setting items in "3.1 TOP Design Studio" is not checked.

■ Touch the top of the TOP screen and drag it down. Touch "EXIT" in the pop-up window to go to the main screen.

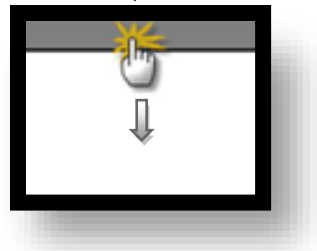

#### (1) Communication interface setting

■ [ Main screen > Control panel > Ethernet ]

|                  | õ             | 💼 Eth                                                       | ernet                                                                  | ×        |            | ×         |          |
|------------------|---------------|-------------------------------------------------------------|------------------------------------------------------------------------|----------|------------|-----------|----------|
| Run              | 🔕 System      | Port<br>Ethernet Port : [                                   | ETH1 🔹 0                                                               | • Det    | ion        |           |          |
| VNC<br>Viewer    |               | MAC Address :<br>IP Address :<br>Subnet Mask :<br>Gateway : | 00: 15: 1D: 00: 00: 00<br>192.168.0.50<br>255.255.255.0<br>192.168.0.1 | Sou      | ind        |           |          |
|                  | Ethernet      | DNS (1) :<br>DNS (2) :                                      | ]Detault Gateway                                                       |          | FI         |           |          |
| Screen<br>shot   | Diagnost ic M | Ethernet<br>Primary IP :<br>Cable Status :<br>Bridge Mode : | 192.168.0.50<br>ETH1 Not connecte                                      | MR Analy | AM<br>ysis |           |          |
|                  | [System]      | Check duplicate                                             | Apply Cance                                                            |          | Close      |           |          |
| Toprx – Toprx080 | JS            |                                                             |                                                                        | 0        | 2021-09    | 9-01 10:0 | )6:01 AM |

| Items              | ТОР           | External device | Remarks |
|--------------------|---------------|-----------------|---------|
| IP address*Note 1) | 192.168.0.50  | 192.168.0.51    |         |
| Subnet Mask        | 255.255.255.0 | 255.255.255.0   |         |
| Gateway            | 192.168.0.1   | 192.168.0.1     |         |

\*Note 1) The network addresses of the TOP and the external device (the first three digits of the IP, <u>192</u>. <u>168</u>. <u>0</u>. 0) should match.

\* The above settings are examples recommended by the company.

| Items       | Description                                                      |
|-------------|------------------------------------------------------------------|
| IP Address  | Set an IP address to be used by the TOP to use over the network. |
| Subnet Mask | Enter the subnet mask of the network.                            |
| Gateway     | Enter the gateway of the network.                                |

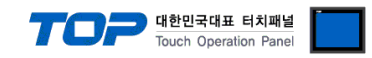

#### (2) Communication option setting

■ [ Main screen > Control panel > PLC ]

|                 | 1001        | PLC                           | ×                |
|-----------------|-------------|-------------------------------|------------------|
| System          | Driver(ETH) | PLC1(Control/CompactLogix Ser | ies) 🔻           |
|                 | Interface   | Ethernet 💌                    |                  |
|                 | Protocol    | EtherNet/IP 🔹                 |                  |
| PLC             | Bind IP     | Auto 💌                        |                  |
|                 | IP          | 192 168 0 51 0                |                  |
| er II (Canal II | Ethernet    | TOP                           |                  |
|                 | Port        | 44818                         |                  |
|                 | Timeout     | 300 🖨 msec                    |                  |
|                 | Send Wait   | 0 🖨 msec                      |                  |
| t               | CPU Slot    | 0                             |                  |
| Diagnostic      |             |                               |                  |
|                 |             |                               |                  |
| [System]        | Diagnostic  | Ping Test                     | Apply Cancel     |
|                 |             |                               |                  |
| TOPRYDRODS      |             | •                             | 2021_00_01_10-06 |

| Items         | Settings                                                                        | Remarks               |
|---------------|---------------------------------------------------------------------------------|-----------------------|
| Interface     | Select "Ethernet".                                                              | Refer to "2. External |
| Protocol      | Select "EtherNet/IP".                                                           | device selection".    |
| IP            | Enter the IP address of the external device.                                    |                       |
| TimeOut (ms)  | Set the time for the TOP to wait for a response from an external device.        |                       |
| SendWait (ms) | Set the waiting time between TOP's receiving a response from an external device |                       |
|               | and sending the next command request.                                           |                       |
| Port          | Enter the Ethernet communication port number "44818" of the external device.    | Fixed                 |
| CPU Slot No   | Enter the CPU slot number of the external device.                               |                       |

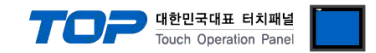

#### **3.3 Communication diagnostics**

■ Check the interface setting status between the TOP and an external device.

- Touch the top of the TOP screen and drag it down. Touch "EXIT" in the pop-up window to go to the main screen.

- Check whether the port (ETH1/ETH2) settings you want to use are the same as those of the external device in [Control panel > Ethernet].

Diagnosis of whether the port communication is normal or not

- Touch "Communication diagnostics" in [Control Panel > PLC ].

- The Diagnostics dialog box pops up on the screen and determines the diagnostic status.

| ОК             | Communication setting normal                                                                             |
|----------------|----------------------------------------------------------------------------------------------------|
| Time Out Error | Communication setting abnormal                                                                           |
|                | - Check the cable, TOP, and external device setting status. (Reference: Communication diagnostics sheet) |

Communication diagnostics sheet

- If there is a problem with the communication connection with an external terminal, please check the settings in the sheet below.

| Items           | Contents                                                          |                              | Ch | eck                        | Remarks                                                                                     |
|-----------------|-------------------------------------------------------------------|------------------------------|----|----------------------------|---------------------------------------------------------------------------------------------|
| System          | How to connect the system                                         |                              | OK | NG                         | 1 System configuration                                                                      |
| configuration   | Connection cable name                                             |                              | OK | NG                         |                                                                                             |
| ТОР             | Version information                                               |                              | OK | NG                         |                                                                                             |
|                 | Port in use                                                       |                              | OK | NG                         |                                                                                             |
|                 | Driver name                                                       |                              | OK | NG                         |                                                                                             |
|                 | Other detailed settings                                           |                              | OK | NG                         |                                                                                             |
|                 | Relative prefix                                                   | Project setting              | OK | NG                         | 2. External device selection                                                                |
|                 |                                                                   | Communication<br>diagnostics | ОК | NG                         | 3. Communication setting                                                                    |
|                 | Ethernet port setting                                             | IP Address                   | ОК | NG                         |                                                                                             |
|                 |                                                                   | Subnet Mask                  | ОК | NG                         |                                                                                             |
|                 |                                                                   | Gateway                      | OK | NG                         |                                                                                             |
| External device | External device CPU name<br>Communication port name (module name) |                              | OK | NG                         |                                                                                             |
|                 |                                                                   |                              | OK | NG                         |                                                                                             |
|                 | Protocol (mode)                                                   | OK                           | NG |                            |                                                                                             |
|                 | Setup Prefix                                                      | OK                           | NG | 4. External device setting |                                                                                             |
|                 | Other detailed settings                                           |                              | OK | NG                         | 4. External device setting                                                                  |
|                 | Ethernet port setting                                             | IP Address                   | OK | NG                         |                                                                                             |
|                 |                                                                   | Subnet Mask                  | OK | NG                         |                                                                                             |
|                 |                                                                   | Gateway                      | OK | NG                         |                                                                                             |
|                 | Check address range                                               |                              | ОК | NG                         | <u>5. Supported addresses</u><br>(For details, please refer to the PLC<br>vendor's manual.) |

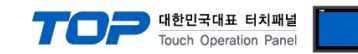

## 4. External device setting

#### 4.1 External device setting 1 (1756-ENBT, 1756-ENET(/B))

Set as below using "Control/CompactLogix Series" Ladder Software "RSLogix5000".

For more detailed setting methods than described in this example, refer to the PLC user manual.

- Step 1. Right-click [I/O Configuration] of the Project tree in "RSLogix5000" to select [New Module].
- Step 2. Select a module to be used in [Select Module] dialog box.
- Step 3. Right-click the added module name in the Project tree to select [Properties].
- Step 4. Set "IP Address: 192.168.0.51" and other matters in [General] tab of the [Module Properties] dialog box.

Step 5. Download the settings.

#### 4.2 External device setting 2 (1761-NET-ENI)

Use [ENI/ENIW Utility] for communication settings to configure as shown below. For more detailed setting method than that described in this example, refer to the PLC user manual.

Step 1. From the [ENI IP Addr] tab of [ENI/ENIW Utility], configure the "IP Address : 192.168.0.51" and other settings.

Step 2. Download the configurations for 1761-NET-ENI.

#### 4.3 External device setting 3 (CPU Direct)

Set as below using "Control/CompactLogix Series" Ladder Software "RSLogix5000".

For more detailed setting method than that described in this example, refer to the PLC user manual.

Step 1. Right-click the CPU Direct Ethernet Port of [I/O Configuration] in the Project tree, "RSLogix5000" to select [Properties].

Step 2. Set "IP Address: 192.168.0.51" and other matters in [General] tab of the [Module Properties] dialog box.

Step 3. Download the settings.

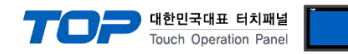

## 5. Supported addresses

#### The devices available in TOP are as follows:

The device range (address) may differ depending on the CPU module series/type. The TOP series supports the maximum address range used by the external device series. Please refer to each CPU module user manual and be take caution to not deviate from the address range supported by the device you want to use.

| Ŕ | Device notation | TOP Design Studio             | → Data Type File Number : Element |  |
|---|-----------------|-------------------------------|-----------------------------------|--|
|   |                 | Ladder Software "RSLogix5000" | → Tag Name[Element]               |  |

| Device | Bit Address                    | Word Address                  | 32 bits | Remarks |
|--------|--------------------------------|-------------------------------|---------|---------|
| BOOL   | BOOL000:00000 - BOOL999:31999  | BOOL000:00000 - BOOL999:31999 |         |         |
| INT    | INT000:000/00 - INT999:999/15  | INT000:000 – INT999:999       | 1.41    |         |
| REAL   |                                | REAL000:000 – REAL999:999     | L/H     |         |
| DINT   | DINT000:000/00 -DINT999:999/31 | DINT000:000 – DINT999:999     |         |         |

Solution of the continued on next page.

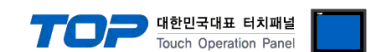

# **※** For communication between TOP and "Control/Compact Logix Series", [File Number]: [Element] must be set in the corresponding tag. The setting method is as follows.

Execute the below in "Control/Compact Logix Series" Ladder Software "RSLogix5000".

Execute [Logic] > [Edit Tags] to create a tag to be used for communication between TOP and Control/Compact Logix.

| 😭 RSLogix 5000 - Testi [1769-L32E 20.13]* - [Controller Tags - Testi(controller]]                                                                                                    |          |                                                                                                    |                                                                                             |                     |                  |                |                     |                  |                   |
|----------------------------------------------------------------------------------------------------|----------|----------------------------------------------------------------------------------------------------|---------------------------------------------------------------------------------------------|---------------------|------------------|----------------|---------------------|------------------|-------------------|
| Pile Edit View Search Logic Communications Tools Window Help                                                                                                    |          |                                                                                                    |                                                                                             |                     |                  |                |                     |                  |                   |
| 1 🛎 🖬 🧉 🕹 🕹 🖿                                                                                                    | 1 K CH 🗌 | <b>-</b> <u>2</u> 8 26 <u>,</u> 1 <u>2</u>                                                                                                    | k 🗈 🛛 🕾                                                                                     | 🔍 🔍 🛛 Select a Lang | guage,           | - 🥺            |                     |                  |                   |
| Offline     Image: Constraint of the second second se |          | Patr:         AB_ETHIP-2\192.168.0           ◀         ⊢         ⊢           ◀         ⊢         ⊢           ↓         ⊢         ⊢           ↓         ⊢         ⊢           ↓         ⊢         ⊢           ↓         ⊢         ⊢           ↓         ↓         ⊢ | .119\Backplane\0*<br>-( )(U)(L)-<br>Safety <b>(</b> Alarms <b>)</b>                         |                     |                  |                |                     |                  |                   |
| Controller Organizer                                                                                                    | -        | · ↓ × Scope: 🚺 Test1 -                                                                                                    | Show: STRING, A                                                                             | LARM, ALARM_ANALOG, | ALARM_DIGITAL, A | UX_VALVE_CONTR | OL, AXIS_CIP_DRIVE, | 4> <b>-</b> 7. 4 | Enter Name Filter |
| State Controller Test1                                                                                                    |          | Name                                                                                                    | E Alias For                                                                                 | Base Tag            | Data Type        | Description    | External Access     | Constant         | Style             |
| Controller Lags                                                                                                    | Handler  | E-BOOL_TOPR                                                                                                    |                                                                                             |                     | BOOL[1024]       |                | Read/Write          |                  | Decimal           |
| Power-Up Hand                                                                                                    | ller     | E-DINT_TOPR                                                                                                    |                                                                                             |                     | DINT[1000]       |                | Read/Write          |                  | Decimal           |
| 🖨 📇 Tasks                                                                                                    |          | E-INT_TOPR                                                                                                    |                                                                                             |                     | INT[1000]        |                | Read/Write          |                  | Decimal           |
| 🖨 🧔 MainTask                                                                                                    |          | - REAL_TUPR                                                                                                    |                                                                                             |                     | REAL[1000]       |                | Head/Write          |                  | Float             |
| Items Contents                                                                                                    |          |                                                                                                    |                                                                                             |                     |                  |                |                     |                  |                   |
| Name                                                                                                    |          | This is the name of                                                                                                    | f the tag us                                                                                | ed in "RSLogi»      | (5000". (use     | r definitior   | ı).g                |                  |                   |
|                                                                                                    |          | For communication                                                                                                    | For communication connection with TOP, File Number must be mapped to the corresponding tag. |                     |                  |                |                     |                  |                   |
|                                                                                                    |          | ☞ Refer to "■ Ma                                                                                                    | p PLC/SLC                                                                                   | Messages".          |                  |                |                     |                  |                   |
| Data Type                                                                                                    | BOOL     | 32Bit Data                                                                                                    |                                                                                             |                     |                  |                |                     |                  |                   |
| -                                                                                                    | DINT     | Double Word Data                                                                                                    |                                                                                             |                     |                  |                |                     |                  |                   |
| -                                                                                                    | INT      | Word Data                                                                                                    |                                                                                             |                     |                  |                |                     |                  |                   |
| -                                                                                                    | REAL     | Float data                                                                                                    |                                                                                             |                     |                  |                |                     |                  |                   |

■ Execute [Logic] > [Map PLC/SLC Messages] to map the tags created in [Edit Tags].

| PLC | PLC2,5 / SLC Mapping |            |        |  |  |  |  |
|-----|----------------------|------------|--------|--|--|--|--|
| ſ   | PLC 5 / SLC Mapping  |            |        |  |  |  |  |
|     | File Number 🛛 🛆      | Name       | Cancel |  |  |  |  |
|     | 1                    | BOOL_TOPR  |        |  |  |  |  |
|     | 2                    | INT_TOPR   | Help   |  |  |  |  |
|     | 3                    | REAL_TOPR  |        |  |  |  |  |
|     | 4                    | DINT_TOPR  |        |  |  |  |  |
|     |                      |            |        |  |  |  |  |
|     |                      |            |        |  |  |  |  |
|     |                      |            |        |  |  |  |  |
|     |                      | Delete Map |        |  |  |  |  |
|     | Don't care           |            |        |  |  |  |  |
|     |                      |            |        |  |  |  |  |

Tag address in TOP Design Studio when set as in this example.

| Тад       | TOP Design Studio             |
|-----------|-------------------------------|
| BOOL_TOPR | BOOL001:00000 ~ BOOL001:01023 |
| INT_TOPR  | INT002:000 ~ INT002:999       |
| REAL_TOPR | REAL003:000 ~ REAL003:999     |
| DINT_TOPR | DINT004:000 ~ DINT004:999     |
|           | •                             |